## 「Maruzen eBook Library」が学外からアクセス可能に

丸善が提供する電子ブック「Maruzen eBook Library」が学認のシステムを使って学外よ りアクセスが可能となりました。自宅などの大学以外の場所からも HiroinID を使って電子 ブックを読むことができます。

<概要>

- ・本学では、約900冊読むことができます。
- ・一度に 60 頁ダウンロードができ、端末に PDF ファイルをとして取り込むことができ ます

ログイン方法

1.図書館HPの情報検索の「Maruzen eBook Library」 または、

次のアドレス<u>https://elib.maruzen.co.jp/elib/html/Top</u>からアクセスする。

2.「機関認証」画面が表示されますので「学認アカウントをお持ちの方はこちらへ」をク リックする。

この画面は、学外からアクセスした場合のみ表示されます。

| 調     | EID :        | []      |  |
|-------|--------------|---------|--|
| 認証バスワ | - * :        | )       |  |
|       | 認証しない(ゲスト利用) | 認証する    |  |
|       | 学語アカウントをお持   | ちの方はこちら |  |

3.「所属機関の選択」画面が表示されるので「弘前大学」を選び、選択をクリックする。

| <ul> <li>GakuNin)</li> <li>所属機関の選択</li> </ul>                                                  |                                                                                                    |
|------------------------------------------------------------------------------------------------|----------------------------------------------------------------------------------------------------|
| サービス'elib.marusen.co.jp'を利用するために認証が必要です                                                        | diama diama diama diama diama diama diama diama diama diama diama diama diama diama diama diama diama diama dia |
| <ul> <li>□公前入子 </li> <li>□ ブラウザ起動中は自動ログイン</li> <li>□ 選択した所属機関を保存して今後IdPの選択画面をスキップする</li> </ul> | ×<br><u>リセット</u>                                                                                                |
| @ GakuNinは、学術認証フェデレーションの略です。                                                                   |                                                                                                    |

4. 弘前大学の認証画面が表示されるので HiroinID とパスワードを入力し、Login をクリッ クする。

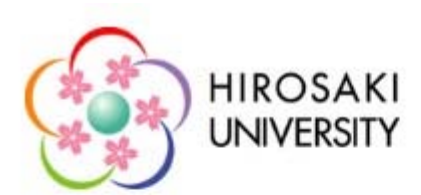

## Login to Maruzen eBook Library

学術図書の電子書籍時覧プラットフォーム

| Username                                                                                  | English your party und |
|-------------------------------------------------------------------------------------------|------------------------|
|                                                                                           | Porgot your password?  |
| é și l                                                                                    | > Need Help?           |
| Password                                                                                  |                        |
| e (3)                                                                                     |                        |
| 🗆 Don't Remember Login                                                                    |                        |
| Clear prior granting of permission<br>for release of your information to this<br>service. |                        |
| Login                                                                                     |                        |

- 5.Maruzen eBook Library のトップページが表示されれば、ログイン成功です。学内から
  - アクセスした場合と同様に電子ブックを利用できます。

| Maruzen<br>Book<br>Library Maruzen eBo                   | ok Libraryは、学術書題に特化した機関向け電子書籍配信サービスです。                                                                                                    | 弘前大学附属図書館 | ご利用案内 |
|----------------------------------------------------------|----------------------------------------------------------------------------------------------------|-----------|-------|
| > お知らせ                                                   |                                                                                                    |           |       |
| <ul> <li>● あなたの間見限歴</li> <li>● 50音順・商品名でひける治…</li> </ul> | <ul> <li>● すべてのタイトルから検索 (購読契約セイトルー覧)<br/>書名</li> <li>● 購読契約タイトルー覧)</li> <li>● 検索</li> <li>◆ 総記</li> <li>● 生きた思想を求めて(後未邦男ゼミin西宮額告集)</li> <li>● 構造の時代を生き抜く思想、未来を切り広く言葉(後木邦男ゼミin西宮額告集)</li> <li>● 思想の説法、記述の時代に(後木邦男ゼミin西宮額告集)</li> <li>● 思想の認知、記述の時代に(後木邦男ゼミin西宮額告集)</li> <li>● 思想の認知(1000)</li> </ul> |           |       |
|                                                          | <ul> <li>オビから読むアックカイド</li> <li>ささえあう図書館 - 「社会装置」としての新たなモデルと役割 (ライブラリーぶっくす)</li> <li>知って得する図書館の楽しみかた (ライブラリーぶっくす)</li> </ul>                                                                                                    |           |       |